## アンケート回答結果のグラフ表示

アンケートの回答結果をグラフで表示することができます。

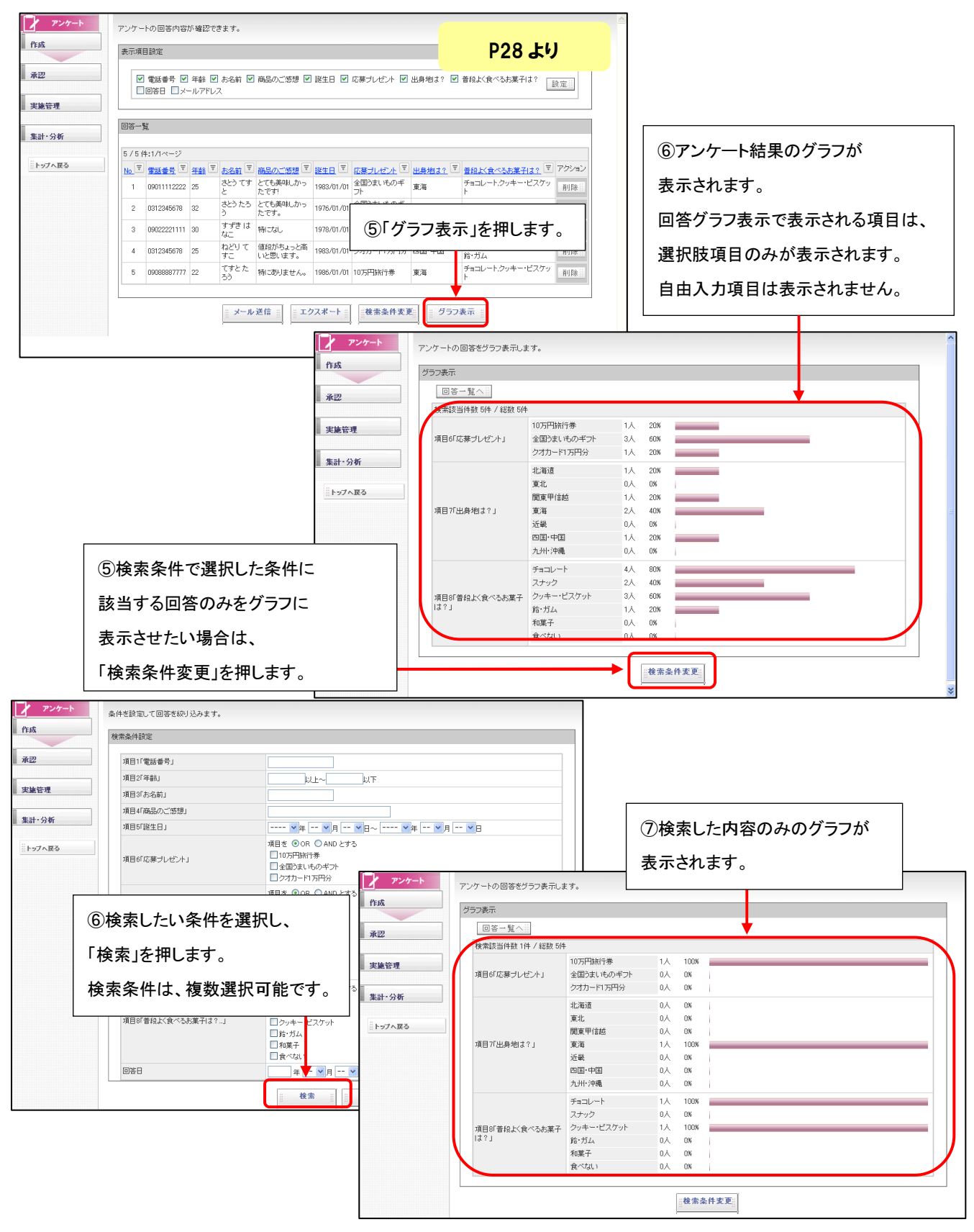